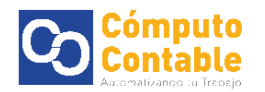

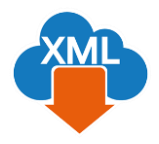

Descarga Manual de XML a través de SAT y Uso de la herramienta Importar para la generación de reporte con MiAdminXML

# 1. Descarga de XML a través de SAT

Entre directamente en el portal del SAT (desde cualquier navegador: mozilla, chrome, internet explorer, edge)

https://portalcfdi.facturaelectronica.sat.gob.mx/

Aparecerá el acceso al portal de SAT con RFC, contraseña CIEC y código Captcha

| Es seguro   https://cfdiau.sat.gob.mx/nidp/                                   | vsfed/ep?id=SATUPCFDiCon&sid=0&o      | otion=credential&sid=0                     |                                |                                   |                     |       | <b>€</b> 0+ ☆ | 4 |
|-------------------------------------------------------------------------------|---------------------------------------|--------------------------------------------|--------------------------------|-----------------------------------|---------------------|-------|---------------|---|
| gob mx                                                                        |                                       |                                            | Trámites                       | Gobierno                          | Participa           | Datos | ٩             |   |
| 🖨 > Inicio                                                                    |                                       |                                            |                                |                                   |                     |       |               |   |
| Acceso por contra                                                             | seña                                  |                                            |                                |                                   |                     |       |               |   |
| RFC:                                                                          | 1                                     |                                            |                                |                                   |                     |       |               |   |
| Contraseña: 😡                                                                 |                                       |                                            |                                |                                   |                     |       |               |   |
| Fto 0                                                                         | f2lt8rs                               |                                            |                                |                                   |                     |       |               |   |
| 1418rs                                                                        |                                       |                                            |                                |                                   |                     |       |               |   |
|                                                                               |                                       | e.firma Envi                               | iar                            |                                   |                     |       |               |   |
|                                                                               |                                       |                                            |                                |                                   |                     |       |               |   |
|                                                                               |                                       |                                            |                                |                                   |                     |       |               |   |
| Enlaces                                                                       | ¿Qué es gob                           | .mx?                                       | Contacto                       |                                   |                     |       |               |   |
| Declaraci&oactue:n de Accesibilidad<br>Política de privacidad                 | Es el portal único<br>ciudadana. Leer | de trâmites, información y particip<br>más | ación Mesa de ay<br>gobrox@fur | uda: dudas e li<br>cionpublica.go | nformación<br>Ib.mx |       |               |   |
| Términos y Condiciones                                                        | English                               |                                            | Denuncia co                    | ontra servidore                   | s públicos          |       |               |   |
|                                                                               | Temas                                 |                                            |                                |                                   |                     |       |               |   |
| Marco Juridico<br>Portal de Obligaciones de Transparencia                     |                                       |                                            |                                |                                   |                     |       |               |   |
| Marco Juridico<br>Portal de Obligaciones de Transparencia<br>Sistema Infornex | Reformas                              |                                            |                                |                                   |                     |       |               |   |

Seleccione el tipo de XML que desee descargar Emitidas o Recibidas y de clic en continuar

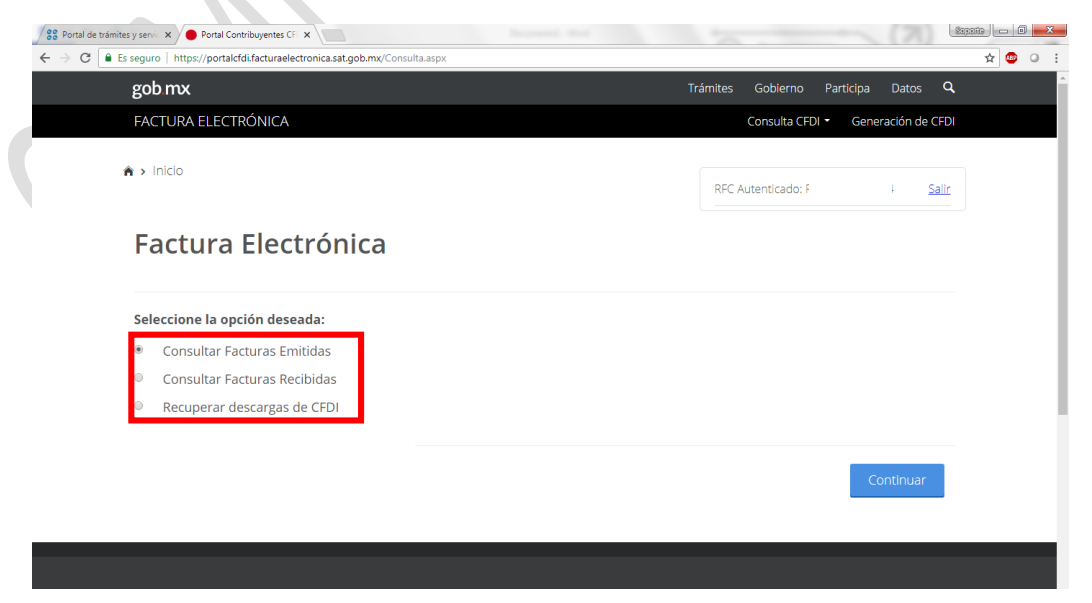

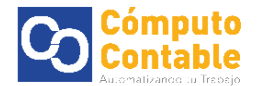

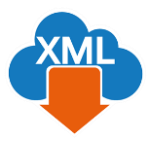

## Seleccione el rango de la fecha de búsqueda

| gob.mx                                                   |                 |                     | Trámites | Gobierno     | Participa | Datos C        |
|----------------------------------------------------------|-----------------|---------------------|----------|--------------|-----------|----------------|
| FACTURA ELECTRÓNICA                                      |                 |                     |          | Consulta CFD | - Gene    | eración de CFD |
| Fecha de Emisión *                                       |                 |                     |          |              |           |                |
| Año*:                                                    | Mes*:           |                     | Día:     |              |           |                |
| 2018                                                     | 07              | ¥                   |          |              |           | •              |
| Hora Inicial:                                            |                 | Hora Final:         |          |              |           |                |
| 00 • : 00 •                                              | : 00 •          | 23 • :              | 59       | ¥            | : 59      | ¥              |
| RFC Emisor                                               |                 | Estado del Comproba | inte     |              |           |                |
|                                                          |                 | Seleccione un valor |          |              |           | ٣              |
| Tipo de Comprobante (Complemento)                        |                 |                     |          |              |           |                |
| Seleccione un valor                                      | •               |                     |          |              |           |                |
| (Criterio de búsqueda aplicable a CFDI emitidas a partir | del 01/01/2014) |                     |          |              |           |                |
| * Compos obligatorios                                    |                 |                     |          |              | Busca     | r CEDI         |

Una vez que aparezca el listado de su información, De clic en el cuadro de selección

| Portal de trámites y servic 🗙 🔴 Portal Contrib | uyentes CF ×                                       |            |    |                                  | 2010            | te l |
|------------------------------------------------|----------------------------------------------------|------------|----|----------------------------------|-----------------|------|
| C Es seguro   https://portalcfdi.t             | acturaelectronica.sat.gob.mx/ConsultaReceptor.aspx |            |    |                                  |                 | ☆    |
| gob mx                                         |                                                    |            |    | Trámites Gobierno Participa      | Datos <b>Q</b>  |      |
| FACTURA ELECTRÓ                                | NICA                                               |            |    | Consulta CFDI 🝷 Gene             | eración de CFDI |      |
| Seleccione un va                               | lor                                                | Ŧ          |    |                                  |                 |      |
| * Campos obligato                              | ríos                                               |            |    | Busca                            | r CFDI          |      |
| Acciones                                       | Folio Fiscal                                       | RFC Emisor |    | Nombre o Razón Social del Emisor | RFC Re          |      |
| = 🔅 🌰 🗇                                        | 3E4C9C8B-162A-40A0-8F80-8B397D8C8F<br>C4           | P          | 16 |                                  | RAPD            |      |
| = 🐝 🌰 💭                                        | F0ABEC9E-34DD-4750-8473-682B287862<br>20           | В          | 5  |                                  | I RAPD          |      |
| = 🐝 🌰 💭                                        | 027681CE-71AF-487A-AC56-087A00741F<br>AD           | E          | ′5 | 1<br>(                           | I RAPD!         |      |
| = 🐝 🖕 🗇                                        | 3F68F7E4-690D-4FBE-ACE3-EFC0C056F9<br>B6           | E          | /5 | 1<br>(                           | I RAPD          |      |
| = 📡 🌰 🗂                                        | D3A26312-7022-4827-ABDF-3519BB6783<br>9C           | В          | 5  |                                  | I RAPD!         |      |
| 4                                              |                                                    |            |    |                                  | •               |      |

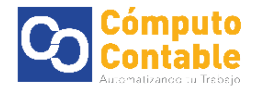

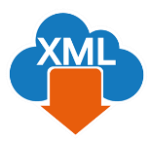

#### Se marcaran todos los XML de la lista

| 800 1100      |                                          |            | Humites e        |                   | 50(05 -         |
|---------------|------------------------------------------|------------|------------------|-------------------|-----------------|
| FACTURA ELECT | RÓNICA                                   |            | Co               | nsulta CFDI 👻 Gen | eración de CFDI |
| ✓ Acciones    | Folio Fiscal                             | RFC Emisor | Nombre o Razón   | Social del Emisor | RFC R           |
| Ø 1 0 🖕 🗍     | 3E4C9C8B-162A-40A0-8F80-8B397D8C8I<br>C4 | :          |                  |                   | RAPD            |
| 🛛 🕨 🌰 🗍       | F0ABEC9E-34DD-4750-8473-682B287862<br>20 | 2          | l<br>C           |                   | I RAPD          |
| 🖻 🏷 🌰 🗍       | 027681CE-71AF-487A-AC56-087A00741F<br>AD |            | Г                |                   | I RAPD          |
| @ Yo 🖕 🗍      | 3F68F7E4-690D-4FBE-ACE3-EFC0C056F9<br>B6 |            |                  |                   | I RAPD          |
| S J 🕹 🗍       | D3A26312-7022-4827-ABDF-3519BB678<br>9C  | 3          | <br>L            |                   | I RAPD          |
| ٩             |                                          |            |                  |                   | •               |
|               | Decarger                                 |            | scorgor Motodoto | Exportar Docultar |                 |

## Nos pedirá teclear el nuevo Captcha para confirmar la descarga

| gob.mx          |                |                              |          |                |                        | Datos Q      |
|-----------------|----------------|------------------------------|----------|----------------|------------------------|--------------|
| FACTURA ELECTR  | RÓNICA         |                              |          |                | Consulta CFDI 👻 Genera | ación de CFD |
| æ               | Folio Fiscal   | RFC                          | Emisor   | Nombre o Razói | n Social del Emisor    | RFC R        |
| Acciones        |                | Validar Ca                   | ntcha    |                |                        |              |
| s // 🌔 🗆        | 3E4C9C8E<br>C4 | vandar ca                    |          |                | DE C.V.                | RAPD!        |
| 8 % <b>6</b> 🗍  | FOABEC91<br>20 | ×                            |          | S              | ANSPORTATION MEX       | I RAPD!      |
| ≈ \> <b>♦</b> 🗖 | 027681CE<br>AD | 13.01                        | 3        |                | ANSPORTATION MEX       | I RAPD!      |
| ∞∞∳□            | 3F68F7E4       | gresar el texto de la imagen |          |                | ANSPORTATION MEX       | I RAPD!      |
| ∞∞∲□            | D3A26312<br>9C |                              | Cancelar | Validar        | ANSPORTATION MEX       | I RAPD!      |
|                 |                |                              |          |                |                        | ×.           |
|                 |                |                              |          |                |                        |              |

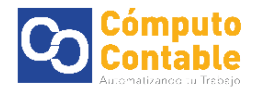

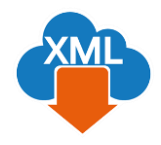

| gob.mx                           |                                                                      | Trámites Gobierno Participa Da                                                    | atos Q             |
|----------------------------------|----------------------------------------------------------------------|-----------------------------------------------------------------------------------|--------------------|
| FACTURA ELECTRĆ                  | NICA<br>3F68F7E4-690D-4F8E-ACE3-EFC0C056F9 BT019307<br>B6            | Consulta CEDI • Generació<br>14LVS BOMBARDIER TRAINSPORTATION MEXT<br>CO SA DE CV | n de CFDI<br>RAPD: |
| e 🔊 🖨 🗋                          | D3A26312-7022-4827-ABDF-3519BB6783<br>9C                             | 1                                                                                 | RAPD!              |
| •                                |                                                                      |                                                                                   | ÷                  |
|                                  |                                                                      |                                                                                   |                    |
|                                  |                                                                      |                                                                                   |                    |
|                                  | Descargar Seleccionados                                              | Descargar Metadata Exportar Resultados a                                          | PDF                |
|                                  |                                                                      |                                                                                   |                    |
| Importante: Pa<br>directamente d | ra cualquier aclaración sobre el contenido o estado<br>on su emisor. | de los comprobantes listados, favor de verificar                                  |                    |
| La descarga de los               | ;Descarga realizada con (                                            | éxito!<br>do con el folio de descarga:68CD27E7 D3D2 4019 99                       | ×                  |
| La descarga de los               | 9FF9D82ECC0D, en la opción: Recupera                                 | ar descargas de CFDI.                                                             | 50-                |
|                                  |                                                                      |                                                                                   |                    |

Si el captcha es aceptado aparecerá la leyenda de Descarga realizada con éxito

Esta herramienta del SAT genera un paquete adjuntando los archivos XML seleccionados para así poderlos descargar en un **archivo .zip** 

Aproximadamente espere 5 min hasta 48hrs para que se genere el paquete de XML, regrese a la sección de **Inicio** 

| 😪 Portal de trámites y servic 🗙 🔴 Portal Contribuyentes CFL 🗙                                    |                          | Seporte _ 0                         |
|--------------------------------------------------------------------------------------------------|--------------------------|-------------------------------------|
| $\leftrightarrow$ $\Rightarrow$ C $\$ Es seguro   https://portalcfdi.facturaelectronica.sat.gob. | mx/ConsultaReceptor.aspx | x 🙂 G                               |
| gob mx                                                                                           |                          | Trámites Gobierno Participa Datos 🔍 |
| FACTURA ELECTRÓNICA                                                                              |                          | Consulta CFDI - Generación de CFDI  |
|                                                                                                  |                          |                                     |
|                                                                                                  |                          | RFC Autenticado: Salir              |
| Consultar Factura                                                                                | s Recibidas              |                                     |
| Folio Fiscal *                                                                                   |                          |                                     |
| FOLIO FISCAL                                                                                     |                          |                                     |
| Fecha de Emisión *                                                                               |                          |                                     |
| Año*:                                                                                            | Mes*:                    | Día:                                |
| 2018                                                                                             | • 06                     | • •                                 |
| Hora Inicial:                                                                                    |                          | Hora Final:                         |
| 00 • : 00                                                                                        | • : 00 •                 | 23 • : 59 • : 59 •                  |
| RFC Emisor                                                                                       |                          | Estado del Comprobante              |
| https://portalcfdi.facturaelectronica.sat.gob.mx/Consulta.aspx                                   |                          |                                     |

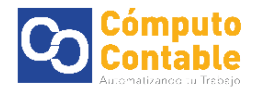

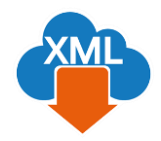

Para descargar los XML empaquetados, seleccione la opción **Recuperar descargas de CFDI** y de clic en continuar

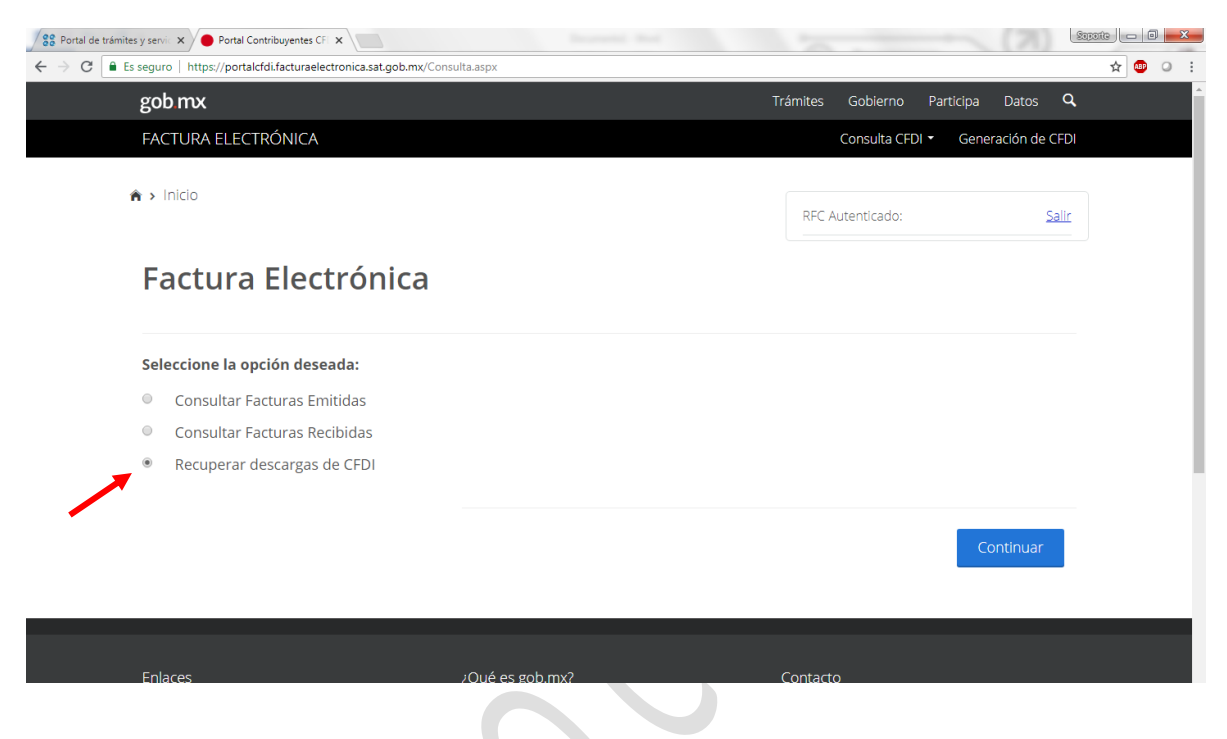

Aparecerá la consulta del paquete realizada y la cantidad de XML que contiene la selección

Seleccione la opción de Descargar Paquete para obtener el archivo .zip con los XML

| y servic 🗙 🔴 Portal Contribuyentes                | CFI ×                                                                                                    |                                     |                                       |                       |                            |
|---------------------------------------------------|----------------------------------------------------------------------------------------------------|-------------------------------------|---------------------------------------|-----------------------|----------------------------|
| eguro   https://portalcfdi.facturae               | electronica.sat.gob.mx/ConsultaDescargaMasiva.aspx                                                                                                    |                                     |                                       |                       |                            |
| gob.mx                                            |                                                                                                    | ו                                   | rámites Gobiern                       | o Participa           | Datos Q                    |
| FACTURA ELECTRÓNICA                               | 4                                                                                                    |                                     | Consulta                              | CFDI - Gene           | ración de CFDI             |
|                                                   |                                                                                                    |                                     |                                       |                       |                            |
| > Inicio                                          |                                                                                                    |                                     | RFC Autenticado                       | p: I                  | Salir                      |
|                                                   |                                                                                                    |                                     |                                       |                       |                            |
| Decuperar (                                       | lescargas de CEDI                                                                                                    |                                     |                                       |                       |                            |
| Recuperar o                                       | deseargus de el Di                                                                                                    |                                     |                                       |                       |                            |
| En esta consu<br>metadata de                      | ilta se podrán recuperar solio<br>los últimos 3 dias.                                                                                                    | citudes de des                      | cargas de l                           | CFDI y                |                            |
| En esta consu<br>metadata de                      | ilta se podrán recuperar solio<br>los últimos 3 dias.                                                                                                    | citudes de des                      | scargas de (                          | CFDI y                |                            |
| En esta consu<br>metadata de                      | Ilta se podrán recuperar solio<br>los últimos 3 dias.<br>Folio de Descarga                                                                                                    | citudes de des<br>RFC Contribuyente | Scargas de (<br>Tipo Descarga         | CFDI y<br>Cantidad de | e Documento                |
| En esta consu<br>metadata de<br>Descargar Paquete | Ilta se podrán recuperar solio<br>los últimos 3 dias.<br>Folio de Descarga<br>68CD27F7-D3D2-4019-99B6-9FF9D82ECCOD                                                                                 | Citudes de des<br>RFC Contribuyente | Tipo Descarga                         | CFDI y<br>Cantidad de | <b>: Document</b>          |
| En esta consu<br>metadata de<br>Descargar Paquete | Ilta se podrán recuperar solio<br>los últimos 3 dias.<br>Folio de Descarga<br>68CD27F7-D3D2-4019-99B6-9FF9D82ECCOD<br>DB9A98C6-E468-4519-B52B-234C13A2E2E3                                         | Citudes de des<br>RFC Contribuyente | Tipo Descarga<br>CFDI<br>CFDI         | CFDI y<br>Cantidad de | e Documento<br>5<br>2      |
| En esta consu<br>metadata de<br>Descargar Paquete | Ilta se podrán recuperar solie<br>los últimos 3 dias.<br>Folio de Descarga<br>68CD27F7-D3D2-4019-99B6-9FF9D82ECCOD<br>DB9A98C6-E468-4519-B52B-234C13A2E2E3<br>10033D86-44A3-467F-A62D-CA30F0B92665 | Citudes de des<br>RFC Contribuyente | Tipo Descarga<br>CFDI<br>CFDI<br>CFDI | CFDI y<br>Cantidad de | e Documente<br>5<br>2<br>8 |
| En esta consu<br>metadata de<br>Descargar Paquete | Ilta se podrán recuperar solie<br>los últimos 3 dias.<br>Folio de Descarga<br>68CD27F7-D3D2-4019-99B6-9FF9D82ECCOD<br>DB9A98C6-E468-4519-B52B-234C13A2E2E3<br>10033D86-44A3-467F-A62D-CA30F0B92665 | Citudes de des<br>RFC Contribuyente | Tipo Descarga<br>CFDI<br>CFDI<br>CFDI | CFDI y<br>Cantidad do | e Documento<br>5<br>2<br>8 |

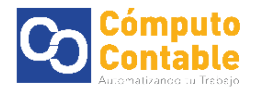

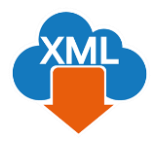

Se mostrara la pantalla de Espere un momento y se descargara un paquete de los CFDI seleccionados

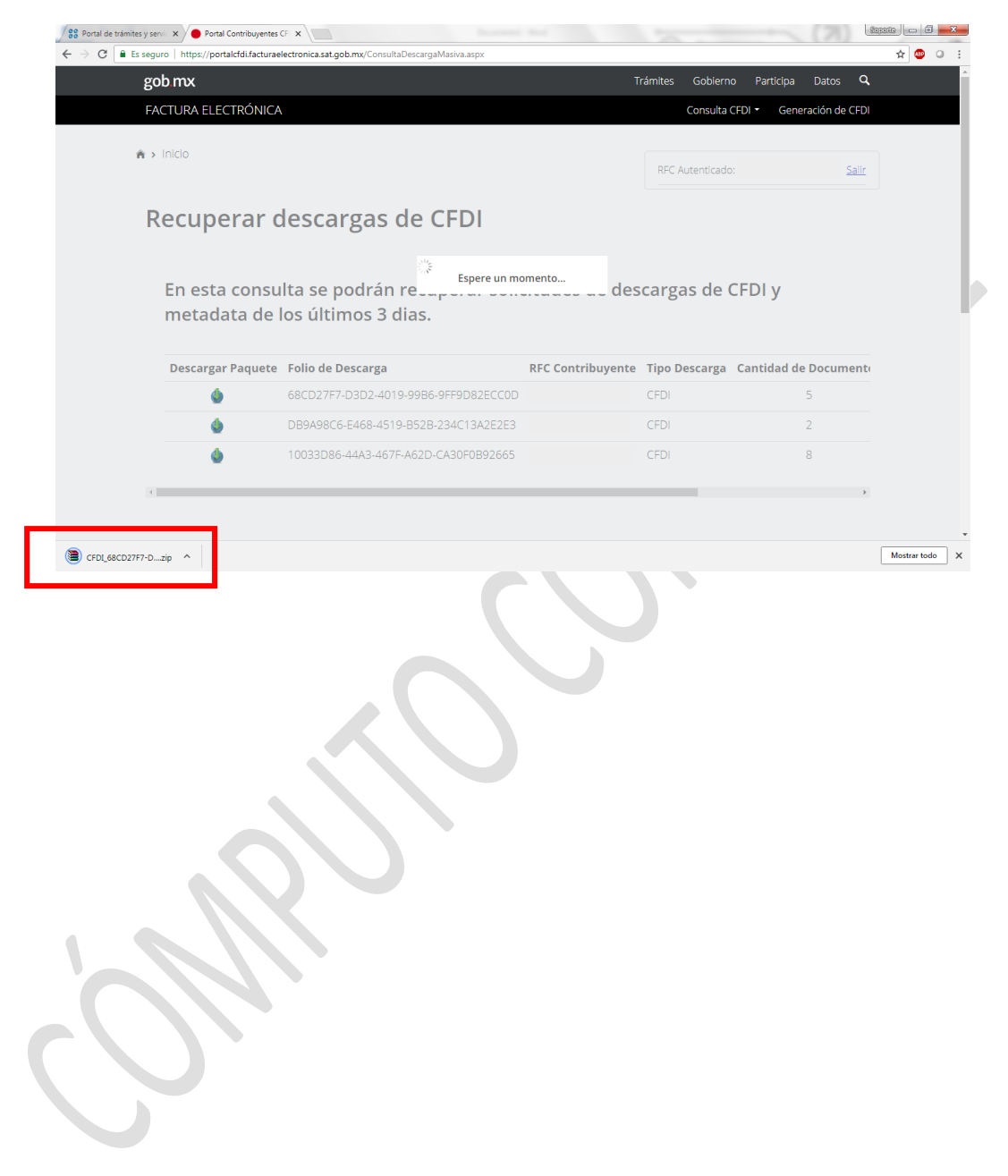

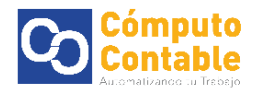

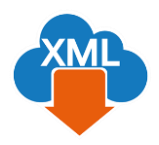

## 2. Herramienta Importar y genera Reporte con MiAdminxml

Entramos en MiAdminXML, seleccionamos el módulo **Administración** y debemos seleccionar nuestro RFC donde se almacenaran los CFDi.

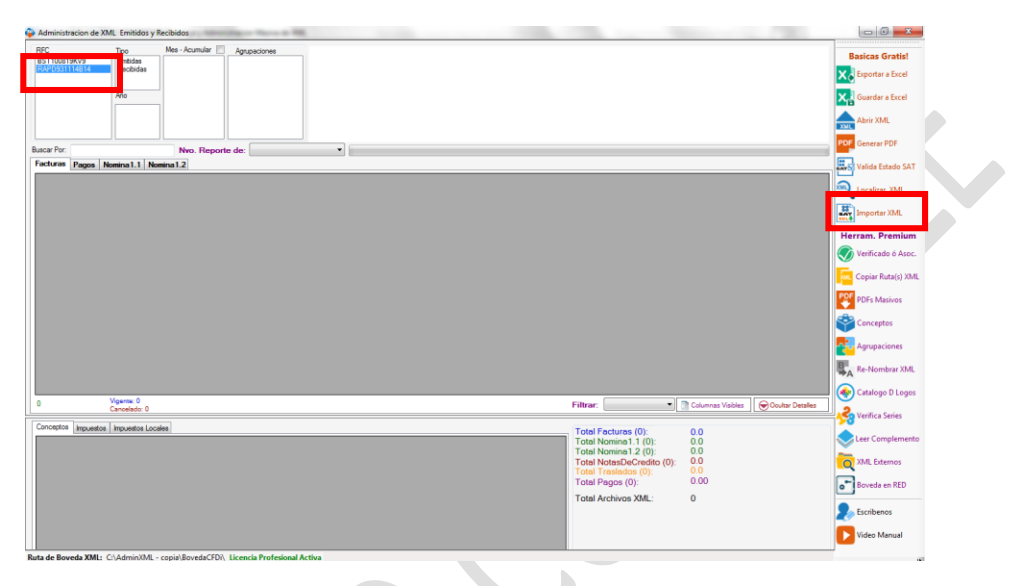

Nota: Si no tenemos creado el contribuyente debemos crear la carpeta dentro de la BovedaCFDi

Daremos clic en la **herramienta Importar XML** y aparecerá la ventana para seleccionar el archivo ZIP o carpeta donde se localicen los archivos.

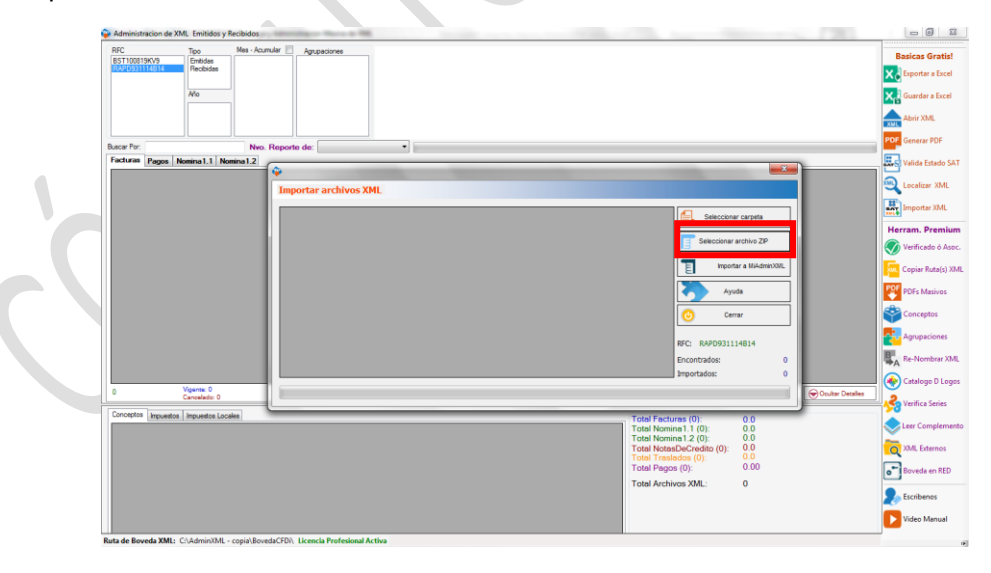

En esta ventana podemos corroborar el RFC seleccionado en el cual se almacenaran los XML detectados.

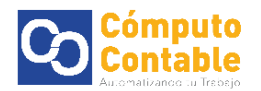

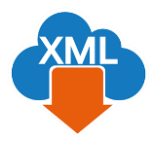

Al dar clic en seleccionar archivo .zip debemos escoger la ruta donde se almacena este archivo con contenido XML

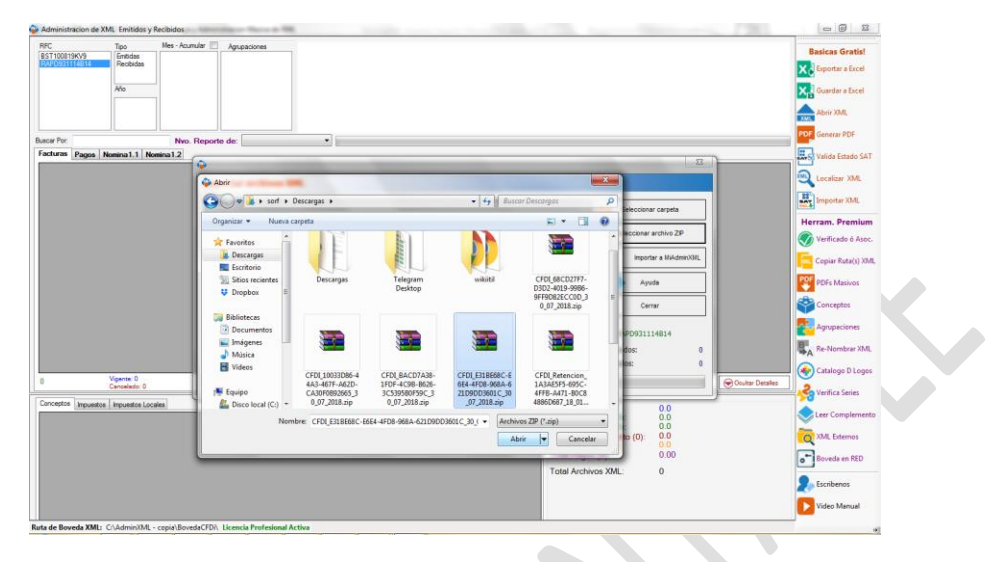

Si él .zip contiene CFDi emitidos o recibidos del contribuyente aparecerá un mensaje con la cantidad de XML identificados y el sistema preguntara si deseamos importar estos archivos a MiAdminXML

| RFC                | Tipo                       | Mes - Acumular | Agrupaciones    |                     |                        |                   |                       |                                   |                 | Basicas Gratis!  |
|--------------------|----------------------------|----------------|-----------------|---------------------|------------------------|-------------------|-----------------------|-----------------------------------|-----------------|------------------|
| RAPD931114814      | Recibidas                  |                |                 |                     |                        |                   |                       |                                   |                 | Exportar a Excel |
|                    | Año                        |                |                 |                     |                        |                   |                       |                                   |                 | Guardar a Excel  |
|                    |                            |                |                 |                     |                        |                   |                       |                                   |                 |                  |
|                    |                            |                |                 |                     |                        |                   |                       |                                   |                 | XML ADM AML      |
| uscar Por:         |                            | Nvo. Repo      | rte de:         | •                   |                        |                   |                       |                                   |                 | POP Generar PDF  |
| Facturas Pagos     | Nomina1.1 N                | omina1.2       |                 |                     | _                      | _                 |                       |                                   | 8               | Valida Estado SA |
|                    |                            | In             | portar archivos | XML                 |                        |                   |                       |                                   |                 | Localizar XML    |
|                    |                            |                |                 |                     |                        |                   |                       |                                   | _               | Importar XML     |
|                    |                            |                | 0275810E-71AF-  | 2018-05-27 32004405 | 120044860002           | lipo              | ETM930714LV5          | Seleccionar carpeta               |                 | Harram Premiu    |
|                    |                            |                | 3E4C9C88-162A   | 2018-06-12          | 24117167               | - K               |                       | P Seleccionar archivo ZIP         |                 | Verificado ó Aso |
|                    |                            |                | 3F68F7E4-690D-  | . 2018-06-27        | rencontrados           | 1.31              | and the second second | Bi                                | oon             |                  |
|                    |                            |                | F0ABEC9E-34D    | 2018-06-13          | archivo seleccionado o | ontiene 5 comproi | bantes del RFC        | B                                 | =1              | Copiar Kuta(s) A |
|                    |                            |                |                 |                     | PD931114B14.           |                   |                       | Ayuda                             |                 | PDFs Masivos     |
|                    |                            |                |                 |                     | sea importarios anora  | a MiAdmin/UVL?    |                       | O Cerrar                          |                 | Conceptos        |
|                    |                            |                |                 |                     |                        | Si                | No                    | REC. 8400021114814                | _               | Agrupaciones     |
|                    |                            |                |                 |                     |                        |                   |                       | Encontrados:                      | 5               | Re-Nombrar XM    |
|                    |                            |                |                 |                     |                        |                   |                       | * Importados:                     | 0               | Catalogo D Logo  |
| 0                  | Vigente: 0<br>Cancelado: 0 |                |                 |                     |                        |                   |                       |                                   | Ocultar Detaile |                  |
| Conceptos Impuesto | s Impuestos Los            | cales          |                 |                     |                        | _                 | Total Fac             | turne (0) 0.0                     |                 | Verifica Series  |
|                    |                            |                |                 |                     |                        |                   | Total No              | mina1.1 (0): 0.0                  |                 | Leer Complemen   |
|                    |                            |                |                 |                     |                        |                   | Total No              | asDeCredito (0): 0.0              |                 | XML Externos     |
|                    |                            |                |                 |                     |                        |                   | Total Pag             | stados (0): 0.00<br>jos (0): 0.00 |                 | Boveda en RED    |
|                    |                            |                |                 |                     |                        |                   | Total Arc             | hivos XML: 0                      |                 |                  |
|                    |                            |                |                 |                     |                        |                   |                       |                                   |                 | Errohenor        |
|                    |                            |                |                 |                     |                        |                   |                       |                                   |                 |                  |

Ya que terminamos de seleccionar y cargar nuestra información daremos nuevamente clic en nuestro RFC para que se actualicen los datos dentro del programa y así poder seleccionar el tipo, año, mes y que aparezca la información correctamente organizada para poder generar los reportes correspondientes.

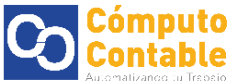

|                       | Tipo                                                                                                    | Recibidos<br>Mes - Acumular                                              | Agrupaciones      | -                                 |                                                            |                                       |               |                                                                                                  |                                                                                                    |                                                                                    |                |                                                                                                    |                                                                                                    |
|-----------------------|----------------------------------------------------------------------------------------------------|--------------------------------------------------------------------------|-------------------|-----------------------------------|------------------------------------------------------------|---------------------------------------|---------------|--------------------------------------------------------------------------------------------------|----------------------------------------------------------------------------------------------------|------------------------------------------------------------------------------------|----------------|----------------------------------------------------------------------------------------------------|----------------------------------------------------------------------------------------------------|
| 0819KV9               | Emitidas                                                                                                 | 01                                                                       |                   |                                   |                                                            |                                       |               |                                                                                                  |                                                                                                    |                                                                                    |                |                                                                                                    | Basicas Gratis                                                                                                    |
|                       |                                                                                                    | 06                                                                       |                   |                                   |                                                            |                                       |               |                                                                                                  |                                                                                                    |                                                                                    |                |                                                                                                    | Exportar a Exce                                                                                                    |
|                       | Año                                                                                                    |                                                                          |                   |                                   |                                                            |                                       |               |                                                                                                  |                                                                                                    |                                                                                    |                | >                                                                                                    | 📢 Guardar a Exce                                                                                                    |
|                       | 2010                                                                                                    |                                                                          |                   |                                   |                                                            |                                       |               |                                                                                                  |                                                                                                    |                                                                                    |                |                                                                                                    | Abrir XML                                                                                                    |
|                       |                                                                                                    |                                                                          |                   |                                   |                                                            |                                       |               |                                                                                                  |                                                                                                    |                                                                                    |                | P                                                                                                    | OF Generar PDF                                                                                                    |
| or:                   | Namina 1 1 No                                                                                            | Nvo. Repor                                                               | ie de:            | •                                 |                                                            |                                       |               |                                                                                                  |                                                                                                    |                                                                                    |                |                                                                                                    |                                                                                                    |
| Venticado             |                                                                                                    |                                                                          |                   |                                   |                                                            |                                       |               |                                                                                                  |                                                                                                    |                                                                                    |                | - ľ                                                                                                    | Valida Estado                                                                                                    |
| Asoc.                 | •• EstadoS                                                                                               | AT FechaEmi                                                              | sion Serie        | Folio                             | UUID                                                       | RegistroPatrona                       | a TipoNomina  | FechaPago                                                                                        | FechalnicialPag                                                                                             | FechaFinalPago                                                                     | NumDiasPagad   | c Tota                                                                                                    | 🔍 Localizar XML                                                                                                    |
|                       | Noldentific                                                                                              | ado 13/06/2018                                                           | 32004486          | 3200448600011                     | FUABEC9E-34D                                               | 87211437100                           | 0 - Ordinaria | 2018-06-07                                                                                       | 2018-06-04                                                                                                  | 2018-06-10                                                                         | 7.000          | 1530                                                                                                    | Importar XML                                                                                                    |
|                       | Noldentific                                                                                              | ado 27/06/2018                                                           | 32004486          | 3200448600025                     | 3E68E7E4-690D-                                             | B7211437100                           | 0 - Ordinaria | 2018-06-22                                                                                       | 2018-06-18                                                                                                  | 2018-06-24                                                                         | 7.000          | 1530.                                                                                                    | <u>*.</u>                                                                                                    |
|                       | Noldentific                                                                                              | ado 27/06/2018                                                           | 32004486          | 3200448600043                     | D3A26312-7022-                                             | B7211437100                           | 0 - Ordinaria | 2018-06-28                                                                                       | 2018-06-25                                                                                                  | 2018-07-01                                                                         | 7.000          | 1833.                                                                                                    | Herram. Premi                                                                                                    |
|                       |                                                                                                    |                                                                          |                   |                                   |                                                            |                                       |               |                                                                                                  |                                                                                                    |                                                                                    |                |                                                                                                    | Copiar Ruta(s)                                                                                                    |
|                       |                                                                                                    |                                                                          |                   |                                   |                                                            |                                       |               |                                                                                                  |                                                                                                    |                                                                                    |                |                                                                                                    | Copiar Ruta(s) Copiar Ruta(s) Conceptos Conceptos Agrupaciones Re-Nombrar X                                                                                                    |
|                       | III<br>Vicente: 0.0000                                                                                   |                                                                          |                   |                                   |                                                            |                                       |               |                                                                                                  |                                                                                                    |                                                                                    |                |                                                                                                    | Copiar Ruta(s)<br>PDFs Masivos<br>Conceptos<br>Agrupaciones<br>Re-Nombrar X                                                                                                    |
| L- 4                  | III<br>Vigente: 0.0000<br>Cancelado: 0.00                                                                | 00                                                                       | ,                 |                                   |                                                            |                                       |               | 100                                                                                              | Agrupar Nomina                                                                                              | Columnas Vaibles                                                                   | © Ocultar Deta |                                                                                                    | Copiar Ruta(s)<br>PDFs Masivos<br>Conceptos<br>Agrupaciones<br>A Re-Nombrar X<br>Catalogo D Lo                                                                                                    |
| .: 4<br>iones y Dedu  | III<br>Vigente: 0.000<br>Cancelado: 0.00<br>ucciones incapaci<br>Pe                                      | 00<br>dedes Horas Extras                                                 |                   |                                   | Ded                                                        | ucciones                              |               | Totel Factu<br>Totel Nomir                                                                       | Agrupar Nomina []<br>ras (1):<br>na 1. 1 (0):                                                               | Columnas Vaibles<br>231.0000<br>0.0000                                             | Coulter Deta   | ,<br>les                                                                                                    | Conication Ruta(s)<br>PDFs Masivos<br>Conceptos<br>Agrupaciones<br>A Re-Nombrar X<br>Catalogo D Lo<br>Catalogo D Lo<br>Catalogo D Lo<br>Catalogo D Lo                                                                                                    |
| L: 4                  | Vigente: 0.000<br>Cancelado: 0.00<br>ucciones incapaci<br>Pe<br>Concepto                                 | 00<br>dades   Horas Extras  <br>copoines<br>Gravado                      | Exerto            | x   0ave                          | Ded<br>Concepto                                            | ucciones<br>Gravado                   | Exerto        | Total Factu<br>Total Nomir<br>Total Nomir<br>Total Nomir                                         | Agrupar Nomina 5<br>res (1):<br>rel 1.1 (0):<br>rel 2.2 (4):<br>DeCredito (0):                              | Columnas Visibles<br>231.0000<br>0.0000<br>4,827.7500<br>0.0000                    | Coultar Deta   | -<br>les                                                                                                    | Copiar Ruta(s)<br>PDFs Masivos<br>Conceptos<br>Agrupaciones<br>A Re-Nombrar X<br>Catalogo D Lo<br>Catalogo D Lo<br>Catalogo D Lo<br>Catalogo D Lo<br>Catalogo D Lo<br>Catalogo D Lo<br>Catalogo D Lo<br>Catalogo D Lo                                                                                                    |
| L: 4<br>ciones y Dedu | Vigente: 0.0000<br>Cancelado: 0.00<br>Ucociones Incapaci<br>Pe<br>Concepto<br>Sueldo                     | 00<br>dades Horas Edras<br>copciones<br>Gravado<br>1397.06               | Exerto<br>0.00    | <ul> <li>Cave</li> <li></li></ul> | Ded<br>Concepto<br>Aportación trabaj                       | ucciones<br>Gravado<br>35.58          | Evento        | Total Factu<br>Total Nomi<br>Total Nomi<br>Total Nomi<br>Total Nomi<br>Total Nomi<br>Total Preva | Agrupar Nomina (<br>res (1):<br>na 1.1 (0):<br>na 1.2 (4):<br>DeGredito (0):<br>sdos (0):                   | Columnas Vabiles<br>231.0000<br>0.0000<br>4.827.7500<br>0.0000<br>0.0000<br>0.0000 | Coultar Deta   | tes                                                                                                    | Copiar Ruta(s)<br>PDFs Masivos<br>Conceptos<br>Agrupaciones<br>Are-Nombrar X<br>Catalogo D Lo<br>Verifica Series<br>Leer Complem<br>XML Externos                                                                                                    |
| L: 4<br>siones y Dedu | Vigente: 0.0000<br>Cancelado: 0.00<br>ucciones Incapaci<br>Pe<br>Concepto<br>Sueldo<br>Extmp aportación. | 00<br>dades   Horas Estras<br>crepciones<br>Gravado<br>1397.06<br>. 0.00 | Exerto 0.00 97.79 | A Gave<br>391<br>440              | Ded<br>Concepto<br>Aportación trabaj<br>Impuesto ordinario | ucciones<br>Gravado<br>35.58<br>27.52 | Exento<br>0   | Total Facture<br>Total Nomini<br>Total Nomini<br>Total Total Notal<br>Total Total Pago           | Agrupar Nomina<br>res (1):<br>sa 1.1 (0):<br>sa 1.2 (4):<br>DeCredito (0):<br>ados (0):<br>s (0):<br>s (0): | Columnas Visibles<br>231.0000<br>0.0000<br>4,827.7500<br>0.0000<br>0.0000<br>5     | € Ocolar Dea   | , ()<br>, ()<br>, | Conjer Ruta(s)<br>Conjer Ruta(s)<br>PDFs Masivos<br>Conceptos<br>Agrupaciones<br>Re-Nombrar X<br>Catalogo D Lo<br>Catalogo D Lo<br>Catalogo D Lo<br>Catalogo D Lo<br>Catalogo D Lo<br>Catalogo D Lo<br>Catalogo Catalogo Catalogo<br>Catalogo Catalogo<br>Catalogo Catalogo |

Le recomendamos utilizar la herramienta Válida estado SAT para conocer si su archivo XML es vigente o cancelado

| <u>.</u>                                    |                       | lipo .                                  | Mes - Acumular 📃       | Agrupaciones           |                |                                       |                 |               |              |                      |                   |                |           | Anticar Gr    |
|---------------------------------------------|-----------------------|-----------------------------------------|------------------------|------------------------|----------------|---------------------------------------|-----------------|---------------|--------------|----------------------|-------------------|----------------|-----------|---------------|
| ST100                                       | B19KV9                | Emitidas                                | 01                     |                        |                |                                       |                 |               |              |                      |                   |                |           | basicas Gr    |
| HPU33                                       | 1119019               | necipidas                               | 06                     |                        |                |                                       |                 |               |              |                      |                   |                | ×         | Exportar a    |
|                                             |                       | Vio                                     |                        |                        |                |                                       |                 |               |              |                      |                   |                | ×         | Guardar a     |
|                                             |                       | 2016                                    |                        |                        |                |                                       |                 |               |              |                      |                   |                | XML       | Abrir XML     |
| nar Po                                      |                       |                                         | Nwo Repor              | ha da:                 |                |                                       |                 |               |              |                      |                   |                | POF       | Generar Pl    |
| ctura                                       | Pages Nor             | inal 1 Nor                              | ina1.2                 |                        |                |                                       |                 |               |              |                      |                   |                |           | Walkar Free   |
| ciuro                                       | Verificado ó          | EstadoSA                                | T FechaEm              | sion Serie             | Folio          | UUID                                  | BegistroPatropa | TinoNomina    | FechaPago    | FechalpicialPac      | FechaFinalPage    | NumDiasPagade  | Tota      | a valida Esta |
| _                                           | Asoc.                 | Manada                                  | 12/06/2015             | 22004495               | 2200449500011  | EDARECOE 24D                          | P7211427100     | O. Ortania    | 2019.00.07   | 2019.06.04           | 2019.06.10        | 7.000          | 1520      | Localizar 3   |
|                                             |                       | Wgerke                                  | 27/06/2018             | 32004485               | 3200448600035  | 027691CE.71AE                         | B7211437100     | O - Ordinaria | 2018-06-14   | 2018-06-11           | 2018-06-17        | 7,000          | 1530      | Importar )    |
|                                             |                       | Vigence                                 | 27/06/2018             | 32004400               | 3200440600025  | 2EC9E7EA.690D.                        | P7211437100     | 0 - Ordinaria | 2019.06.22   | 2010-00-11           | 2010-00-17        | 7.000          | 1530      |               |
|                                             |                       | Vigence                                 | 27/06/2010             | 22004406               | 2200448600033  | D2426212.7022.                        | B7211437100     | 0 - Ordinaria | 2010/00/22   | 2010-00-10           | 2010-00-24        | 7.000          | 1930.1 He | rram. Pro     |
|                                             |                       | vigerke                                 | 2//06/2018             | 32004400               | 32004488000043 | 03/26312-7022-                        | 5/21143/100     | 0 · Ordinana  | 2010-00-20   | 2018-06-25           | 2010/07/01        | 7.000          | 1655      | Verificado    |
|                                             |                       |                                         |                        |                        |                |                                       |                 |               |              |                      |                   |                |           | Copiar Rut    |
|                                             |                       |                                         |                        |                        |                |                                       |                 |               |              |                      |                   |                |           |               |
|                                             |                       |                                         |                        |                        |                |                                       |                 |               |              |                      |                   |                |           | PDFs Masi     |
|                                             |                       |                                         |                        |                        |                |                                       |                 |               |              |                      |                   |                |           | Concepto      |
|                                             |                       |                                         |                        |                        |                |                                       |                 |               |              |                      |                   |                |           | Agrupacio     |
|                                             |                       |                                         |                        |                        |                |                                       |                 |               |              |                      |                   |                | B.        | Re-Nomb       |
|                                             |                       |                                         |                        |                        |                |                                       |                 |               |              |                      |                   |                |           | Catalogo I    |
|                                             | :4 Vi                 | pente: 0.0000                           | n                      |                        |                |                                       |                 |               | 100          | Agrupar Nomina       | Columnas Visibles | Ocultar Detail | <b>`</b>  |               |
| . XML                                       |                       |                                         |                        |                        |                |                                       |                 |               |              | 1.64                 |                   |                | - 🧏       | Verifica Se   |
| . XML                                       | ones y Deducción      | es   Incapacida<br>Pero                 | epciones               |                        |                | Ded                                   | acciones        |               | Total Factur | as (1):<br>a1 1 (0): | 231.0000          |                |           | Leer Comp     |
| . XML                                       |                       | eeele                                   | Genuada                | Evente                 | Clave          | Concento                              | Gravado         | Evento        | Total Nomin  | a1.2 (4):            | 4,827.7500        |                |           |               |
| Clave                                       | 000                   | copio                                   | 1397.06                | 0.00                   | 391            | Aportación trabai                     | 35.58           |               | Total Notasl | DeCredito (0):       | 0.0000            |                | Q         | XML Exten     |
| Clave                                       | Sud                   | do                                      | 1007.00                | 0.00                   |                | Impuesto ordinario                    | 27.52           | ,             | Total Pagos  | (0):                 | 0.0000            |                | •         | Rounda en     |
| Clave                                       | Sue                   | do                                      | 0.00                   | 07.70                  |                | · · · · · · · · · · · · · · · · · · · | a.r             |               | Tetel Archiv | on XML ·             | 6                 |                | -         | Dovedu en     |
| Clave<br>020                                | Suel<br>Extr          | do<br>p aportación                      | 0.00                   | 97.79                  | _440           |                                       | 07.70           |               | TOTAL ALCHIN | US MINE.             | 0                 |                | 6         | Joorean       |
| XML<br>rcepci<br>Clave<br>020<br>420<br>613 | Suel<br>Edm<br>IMS    | do<br>p aportación<br>S pagado x I      | 0.00                   | 97.79<br>35.58         | 4700           | Contrib Cia Fond                      | 97.79           |               | TOTAL ATCHIN | US ANIE.             | 5                 |                | 2         | Escribeno     |
| Clave<br>020<br>613                         | Edin<br>IMS<br>Gravad | do<br>p aportación<br>S pagado x I<br>o | 0.00<br>0.00<br>Exento | 97.79<br>35.58<br>Tota | 4700<br>Gr     | Contrib Cia Fond                      | 97.79<br>Exento | Tota          |              | US AME.              | 5                 |                | 2         | Escribenos    |

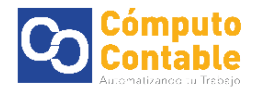

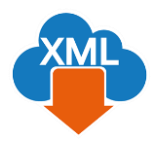

Con esta herramienta importar también es posible organizar la información si los XML se encuentran en carpetas

Al dar clic en seleccionar carpeta debemos elegir la ubicación de los XML

Si la ruta seleccionada contiene CFDi emitidos o recibidos del RFC aparecerá un mensaje con la cantidad de XML identificados y el sistema preguntara si deseamos importar estos archivos a MiAdminXML

| RFC                           | Tipo          | Mes - Acumular                            | Agrupaciones      |              |                 |                     |                       |                |                  |              | -                |           |
|-------------------------------|---------------|-------------------------------------------|-------------------|--------------|-----------------|---------------------|-----------------------|----------------|------------------|--------------|------------------|-----------|
| EST100819KV9<br>RAPD931114814 | Emilidas      | 01                                        |                   | 1            |                 |                     |                       |                |                  |              |                  | Basica    |
|                               |               | 03                                        |                   |              |                 |                     |                       |                |                  |              | E C              | Expo      |
|                               | Año           | 05                                        |                   |              |                 |                     |                       |                |                  |              |                  | Guar      |
|                               | 2018          |                                           |                   |              |                 |                     |                       |                |                  |              | 4                | Abrie     |
| Buscar Por                    |               | Non Report                                | a dar             |              |                 |                     |                       |                |                  |              |                  | OF Gene   |
| Facturas Pages                | Nomina1.1     | Nomina1.2                                 |                   |              |                 |                     |                       |                |                  |              | F                | Le vice   |
|                               |               |                                           |                   | -            | _               | -                   |                       |                | -                | 123          |                  | and there |
|                               |               | Imp                                       | ortar archivos    | XML.         |                 |                     |                       |                |                  |              |                  | Loca      |
|                               |               |                                           | The second second |              |                 | 1.2717              |                       |                | 10-              |              |                  | HT Imp    |
|                               |               |                                           | UUID              | Fecha_Emisio | n Serie         | Folio               | Tipo                  | RFC_Emisor     | Seleccionar      | arpeta       |                  | -         |
|                               |               |                                           | 0ADC0FF2-9803-    | 2018-07-03   | LUV.            | 760000              |                       | EN0001010104   | Seleccionar an   | hivo ZIP     |                  | Herram    |
|                               |               |                                           | 06573044-1049     | 2018.07.02   | Comprobantes en | contrados           |                       |                |                  |              |                  | 💋 Verif   |
|                               |               |                                           | 1875F8A3-CF99     | 2018-07-02   |                 |                     |                       |                | importar         | a MiAdminXML |                  | Сорі      |
|                               |               |                                           | 21A65251-AA0C     | 2018-07-02   | El dire         | ectorio seleccionac | lo contiene 57 compro | bantes del RFC |                  |              |                  | POE       |
|                               |               |                                           | 29072540-8801     | 2018-07-02   | 0314            | N013643             |                       |                | Ayuda            |              |                  | PDF       |
|                               |               |                                           | 3BAC975E-013C     | 2018-07-02   | Desea           | i importarlos ahora | a MiAdminXML?         |                | Cerral           |              |                  | Con       |
|                               |               |                                           | 3F142261-42FC     | 2018-07-02   |                 |                     |                       |                |                  |              |                  |           |
|                               |               |                                           | 3F4C9645-E3D1     | 2018-07-02   |                 |                     | Si                    | No             | RFC: BST100819K  | v9           |                  | Agru      |
|                               |               |                                           | 3F65D84D-4F78     | 2018-07-02   |                 | -                   | _                     | -              | Encontrados:     | 57           | B                | A Re-N    |
|                               |               |                                           |                   |              |                 | 14                  |                       |                | Importados:      | 0            |                  | 2         |
| No. XML: 4                    | Vigente: 0.00 | 00                                        |                   |              |                 |                     |                       |                |                  |              | Coultar Detailes | Cata      |
|                               | Canobaco. o   |                                           |                   |              |                 |                     |                       |                |                  |              |                  | S Verif   |
| Percepciones y Liedu          | coones incap  | acidades   Horas Extras  <br>Percenciones |                   |              |                 | Deducciones         |                       | Total Fa       | cturas (0):      | 0.0          | 1                | Leer      |
|                               |               | 1 to oppose as                            |                   |              |                 | Deserved ha         |                       | Total No       | mina1.2 (0):     | 0.0          |                  | 2         |
|                               |               |                                           |                   |              |                 |                     |                       | Total No       | tasDeCredito (0) | 0.0          |                  | O XML     |
|                               |               |                                           |                   |              |                 |                     |                       | Total Pa       | gas (0):         | 0.0000       |                  | Bove      |
|                               |               |                                           |                   |              |                 |                     |                       | Total Are      | chivos XML:      | 0            |                  | - Free    |
|                               |               |                                           |                   |              |                 |                     |                       |                |                  |              |                  | Count     |

Daremos clic en sí y el sistema preguntara como deseamos realizar la organización de los archivos si por mes o por día, se desglosara la información de los XML que se importaran al sistema

Con esta herramienta automáticamente el sistema detectara que Tipo, Año y Mes corresponden cada uno de sus archivos XML para obtener la organización dentro de las carpetas de sistema.

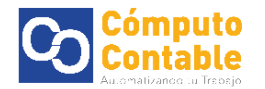

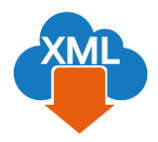

Ya que terminamos de seleccionar y cargar nuestra información daremos nuevamente clic en nuestro RFC para que se actualicen los datos dentro del programa y así poder seleccionar el tipo, año, mes y que aparezca la información correctamente organizada para poder generar los reportes correspondientes.

| Admini                 | stracion de XM       | . Emitidos y Recit                                                                                                    | pidos           | Acres Marrie M. | -                |            |                   | _          |           |       |              |                        |                      |                  |                                      | ) 🛛 🗙                                       |
|------------------------|----------------------|----------------------------------------------------------------------------------------------------|-----------------|-----------------|------------------|------------|-------------------|------------|-----------|-------|--------------|------------------------|----------------------|------------------|--------------------------------------|---------------------------------------------|
| IFC<br>ST100<br>TAPD93 | 819KV9<br>11114B14   | Tipo         Mr           Emitidas         01           Recibidas         02           03         03           Año         05           2018         07 | es - Acumular 📄 | Agrupaciones    |                  |            |                   |            |           |       |              |                        |                      |                  | Basicas G<br>Exportar a<br>Guardar a | i <b>ratis!</b><br>a Excel<br>a Excel<br>1L |
| scar Po                | c 🗌                  |                                                                                                    | Nvo. Reporte    | de:             |                  | -          |                   |            |           |       |              |                        |                      |                  | PDF Generar P                        | PDF                                         |
| actura                 | s Pagos No           | mina1.1 Nomina                                                                                                    | 1.2             |                 |                  |            |                   |            |           |       |              |                        |                      |                  | Valida Est                           | tado SA                                     |
|                        | Verficado ó<br>Asoc. | Estado SAT                                                                                                    | Version         | Tipo            | Fecha<br>Emision | -          | Fecha<br>Timbrado | EstadoPago | FechaPago | s     | arie         | Folio                  | UUID                 | UUID<br>Relacion | F A Localizar                        | r XML                                       |
|                        |                      | Noldentificado                                                                                                    | 3.3             | NotaCredito     | 01/07/2          | 018 2      | 2018-07-01T01:2   |            |           | В     |              | 04307711               | 54DBB39E-94F6        |                  | D =                                  |                                             |
|                        |                      | Noldentificado                                                                                                    | 3.3             | Factura         | 01/07/2          | 018 2      | 2018-07-01T14:0   |            |           | IB    | AGT          | 167962                 | 9892DBF6-E01C        |                  | N Importar                           | XML                                         |
|                        |                      | Noldentificado                                                                                                    | 3.3             | NotaCredito     | 01/07/2          | 018 2      | 2018-07-01T01:2   |            |           | В     |              | 04307638               | EB25297A-C222        |                  | D Herram. Pr                         | remiu                                       |
| •                      |                      | Noldentificado                                                                                                    | 3.3             | Factura         | 02/07/2          | 018 2      | 2018-07-02T19:0   |            |           | A     | E            | 5729                   | 01D32B0D-332F        |                  | 📕 🌀 Verificado                       | io ó Asc                                    |
|                        |                      | Noldentificado                                                                                                    | 3.3             | Factura         | 02/07/2          | 018 2      | 2018-07-02T16:2   |            |           | IV    | ABM          | 735885                 | 0E573044-1CA9        |                  | N                                    |                                             |
|                        |                      | Noldentificado                                                                                                    | 3.3             | Factura         | 02/07/2          | 018 2      | 2018-07-02T14:5   |            |           | A     | Έ            | 5692                   | 1875F8A3-CF99        |                  | A Copiar Ru                          | uta(s) X                                    |
|                        |                      | Noldentificado                                                                                                    | 3.3             | Factura         | 02/07/2          | 018 2      | 2018-07-02T14:5   |            |           | A     | E            | 5695                   | 21A66251-AA0C        |                  | POF PDFs Mar                         | sivos                                       |
|                        |                      | Noldentificado                                                                                                    | 3.3             | Factura         | 02/07/2          | 018 2      | 2018-07-02114:0   |            |           | A     | 'E           | 5681                   | 29D72540-BB01        |                  | - ·                                  |                                             |
|                        |                      | Neldenthcado                                                                                                    | 3.3             | Fasture         | 02/07/2          | 018 2      | 2018-07-02112:4   |            |           | B     | C.           | 04327733<br>EC00       | 38AC9/5E-013C        |                  | Concepto                             | DS                                          |
|                        |                      | Noldertificado                                                                                                    | 3.3             | Factura         | 02/07/2          | 010 2      | 2010/07/02114.2   |            |           | -     | с<br>с       | 5711                   | 3F14220142FC1        |                  | 🕂 🛃 Agrupaci                         | iones                                       |
|                        |                      | Noldentificado                                                                                                    | 3.3             | Factura         | 02/07/2          | 018 2      | 2018-07-02T16-2   |            |           | IN IN | ADE          | 162520                 | 3F65D84D-4F78-       |                  | N B Ro Nomi                          | brar Vb                                     |
|                        |                      | Noldentificado                                                                                                    | 33              | Factura         | 02/07/2          | n18 2      | 018-07-02116-5    |            |           | A     |              | 04127816               | 451D715C-E4D1-       |                  | n - A Nervonic                       |                                             |
| - VM                   |                      | igente: 0.0000                                                                                                    |                 |                 |                  |            |                   |            |           |       | -            |                        |                      |                  | Latalogo                             | ) D Log                                     |
| IU. AMIL               |                      | ancelado: 0.0000                                                                                                    |                 |                 |                  |            |                   |            |           |       | Filtrar:     | •][                    | Columnas Visibles    | Ocultar Deta     | Verifica S                           | Series                                      |
| oncept                 | os Impuestos         | Impuestos Locales                                                                                                    |                 |                 |                  |            |                   |            |           | _     | Total Factur | as (51):               | 133.358.6700         |                  | leer Com                             | nleme                                       |
|                        | ClvProdServ          | Noldent                                                                                                    | Cantidad        | Clv. Unidad U   | hidad            | Descripcio | n Unitario        | Descuento  | Importe   |       | Total Nomin  | a1.1 (0):<br>a1.2 (0): | 0.0000               |                  | $\simeq$                             |                                             |
| •                      | 43202100             | AUSDH16GUI                                                                                                    | 1.00 F          | 187 Pi          | ezas             | MEMORIA    | MIC 68.34         |            | 68.34     |       | Total Notas  | DeCredito (4):         | 5,902.2000<br>0.0000 |                  | XML Exte                             | ernos                                       |
|                        |                      |                                                                                                    |                 |                 |                  |            |                   |            |           |       | Total Pagos  | (2):                   | 0.0000               |                  | Boveda e                             | en RED                                      |
|                        |                      |                                                                                                    |                 |                 |                  |            |                   |            |           |       | Total Archiv | os XML:                | 57                   |                  | Escribenc                            | os                                          |
|                        |                      |                                                                                                    |                 |                 |                  |            |                   |            |           |       |              |                        |                      |                  | Video Ma                             | anual                                       |

Le recomendamos utilizar la herramienta Válida estado SAT para conocer si su archivo XML es vigente o cancelado

| RFC            |                    | Tipo                  | Mes - Acumular | Agrupaciones   |            |                 |                     |               |                        |                                  |                      |                  | Pasiana (               |
|----------------|--------------------|-----------------------|----------------|----------------|------------|-----------------|---------------------|---------------|------------------------|----------------------------------|----------------------|------------------|-------------------------|
| BST10<br>RAPD9 | 819KV9<br>31114B14 | Emitidas<br>Recibidas | 01             |                |            |                 |                     |               |                        |                                  |                      |                  | Basicas e               |
|                |                    |                       | 03             |                |            |                 |                     |               |                        |                                  |                      |                  | Exportar                |
|                |                    | Año                   | 05             |                |            |                 |                     |               |                        |                                  |                      |                  | Cuardar -               |
|                |                    | 2018                  | 07             |                |            |                 |                     |               |                        |                                  |                      |                  |                         |
|                |                    |                       |                |                |            |                 |                     |               |                        |                                  |                      |                  | XML ADDIT XIV           |
| uscar Pi       |                    |                       | Non Reporte    | de:            | ,<br>      |                 |                     |               |                        |                                  |                      |                  | PDF Generar             |
| actura         | 8 Pagos Ne         | omina 1.1 Nomi        | nal 2          | uu.            |            |                 |                     |               |                        |                                  |                      |                  |                         |
|                | Verficado ó        |                       |                | _              | Fecha      | Fecha           |                     |               |                        |                                  |                      | UUID             |                         |
|                | Asoc.              | Estado SAT            | version        | Тіро           | Emision    | Timbrado        | Estadorago          | recharago     | Sene                   | FOIIO                            | 000                  | Relacion         | Localizar               |
|                |                    | Vigente               | 3.3            | NotaCredito    | 01/07/2018 | 2018-07-01T01:2 |                     |               | В                      | 04307711                         | 54DBB39E-94F6        | D                | 83                      |
|                |                    | Vigente               | 3.3            | Factura        | 01/07/2018 | 2018-07-01T14:0 |                     |               | IBAGT                  | 167962                           | 9892DBF6-E01C        | N                | x and a mportal         |
| _              |                    | Vigente               | 3.3            | NotaCredito    | 01/07/2018 | 2018-07-01T01:2 |                     |               | В                      | 04307638                         | EB25297A-C222        | D                | Herram. P               |
| •              |                    | Vigente               | 3.3            | Factura        | 02/07/2018 | 2018-07-02T19:0 |                     |               | AVE                    | 5729                             | 01D3280D-332F        | A                | Verificac               |
|                |                    | Vigente               | 3.3            | Factura        | 02/07/2018 | 2018 Alerta!    |                     | ×             | WABM                   | /35885                           | UE5/3044-1CA9        | N                |                         |
|                |                    | Vigente               | 3.3            | Factura        | 02/07/2018 | 2018            |                     |               | AVE                    | 5692                             | 18/5F8A3-CF95        | AI               | Copiar K                |
|                |                    | Vigente               | 3.3            | Factura        | 02/07/2018 | 2016            | Validacion Finaliza | ida con Exito | AVC<br>AVC             | 5691                             | 21A06251-AA0C        | A1               | PDF PDFs Ma             |
|                |                    | Vigence               | 2.2            | NoteCondito    | 02/07/2010 | 2010            |                     |               |                        | 04227722                         | 20072040-00011       |                  | <b>38</b> 2             |
|                |                    | Vigente               | 2.2            | Eachura        | 02/07/2019 | 2010            |                     |               | AVC                    | 5090                             | 36142261-4260        | 0<br>0           | Concept                 |
|                |                    | Vigente               | 3.3            | Factura        | 02/07/2018 | 2016            |                     | Aceptar       | AVE                    | 5711                             | 3F4C9645-F3D1-       | A                | Agrupac                 |
|                |                    | Vigente               | 3.3            | Factura        | 02/07/2018 | 2018-07-02116-2 |                     |               | IWADE                  | 162520                           | 3F65D84D-4F78-       | N                | B                       |
|                |                    | Vicente               | 33             | Facture        | 02/07/2018 | 2018-07-02T16-5 |                     |               | A                      | 04127816                         | 451D715C-F4D1-       | D *              | A                       |
| •              |                    | III                   |                |                |            |                 |                     |               |                        |                                  |                      | +                | Catalogo                |
| No. XM         | .: 55              | Cancelado: 0.0000     |                |                |            |                 |                     |               | Filtrar:               | •                                | Columnas Visibles    | Ocultar Detailes | Verifica                |
| Concep         | os Impuestos       | Impuestos Locale      | 8              |                |            |                 |                     |               | Total Fac              | turac (51):                      | 122 252 6700         |                  | 700                     |
|                | ClyProdServ        | Noldert               | Cantidad       | Ov Unidad Unio | tad Descri | Valor           | Descuento           | imoote        | Total Nor              | nina1.1 (0):                     | 0.0000               |                  | Leer Con                |
|                | 42202100           | AUROHARCIII           | 1.00           | 497 Day        |            | Unitario        | 0.38000110          |               | Total Nor<br>Total Not | nina1.2 (0):<br>asDeCredito (4): | 0.0000<br>5,902.2000 |                  | XML Exte                |
|                | 43202100           | Ausonii6Gul.          |                | 107 Piezi      | as MEMO    | NDA 1910        |                     | 00.34         | Total Tra              | slados (0):                      | 0.0000               |                  | ~                       |
|                |                    |                       |                |                |            |                 |                     |               | Total Pag              | jos (2):                         | 0.0000               |                  | Boveda                  |
|                |                    |                       |                |                |            |                 |                     |               | Total Arc              | hivos XML:                       | 57                   |                  | Cossiber                |
|                |                    |                       |                |                |            |                 |                     |               |                        |                                  |                      |                  | Contraction Contraction |